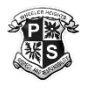

## Instructions to use/join GOOGLE CLASSROOM

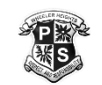

1.Go to <u>https://education.nsw.gov.au/</u>

| 🌧 Home 🗙 🕂                            |                                                                          |                                                                                                    |                     |                         |                        |                                                                                                    |  |
|---------------------------------------|--------------------------------------------------------------------------|----------------------------------------------------------------------------------------------------|---------------------|-------------------------|------------------------|----------------------------------------------------------------------------------------------------|--|
| ← → C ☆ ê education.nsw.gov.au        |                                                                          |                                                                                                    |                     |                         |                        |                                                                                                    |  |
| Wash your hands, cover your cough and | d stay home if you're sick.                                              | Get the latest COVID-19 a                                                                               | advice.             |                         |                        |                                                                                                    |  |
|                                       | A NSW Government website - Education G Selec                             |                                                                                                    |                     | lect language 👻         | Log in 💄 🔺             | ]                                                                                                   |  |
|                                       | News<br>NSW Scho<br>Receive operatior<br>public schools in<br>Download t | Early childhood<br>education ~<br>ol Updates app<br>hal status updates for NS<br>the palm of your hand. | Public<br>schools v | Teaching and learning V | Student<br>wellbeing ~ | Staff  Staff portal  Inside the department (staff intranet) Edit this page  Students Student portal |  |
|                                       |                                                                          |                                                                                                    |                     | bg in ne                | ere 🥒                  |                                                                                                    |  |

| 2. Enter your userne | ame and password to         | log in |  |  |
|----------------------|-----------------------------|--------|--|--|
|                      | Login with your DoE account |        |  |  |
|                      | User ID                     |        |  |  |
|                      | Enter your user ID          |        |  |  |
|                      | Example: Jane.citizen1      |        |  |  |
| Password             |                             |        |  |  |
|                      | Enter your password         |        |  |  |
|                      | Log in                      |        |  |  |

## 3. Read the conditions of use and click 'I Agree'

| 4. You                                                       | are nov                  | w on your hon                                                                                         | nepaç                           | ge 'Kidspace                                                     | <u>'</u> | - 0 |
|--------------------------------------------------------------|--------------------------|----------------------------------------------------------------------------------------------------|---------------------------------|------------------------------------------------------------------|----------|-----|
| ← → C ☆ @ portal.det.nt                                      | sw.edu.au/group/kidspace |                                                                                                    |                                 |                                                                  |          | ☆ € |
| NSW Department of Education                                  |                          |                                                                                                    |                                 |                                                                  |          | 9   |
| 1 Home                                                       |                          | Coogle Search                                                                                         | Hide                            | & My bookmarks                                                   | Hide     |     |
| 虎 Email                                                      |                          | Google Q Enter your search words here                                                                 | Search                          | List name<br>Name your custom bookmarks list h                   | ere      |     |
| Oliver Library                                               |                          | 25 Calendar                                                                                           | Hide                            | Create new list                                                  |          |     |
| 🖞 Help                                                       |                          | We need you to verify who you are to Google so t<br>at your calendars. Please select the Authorise bu | that we can look<br>tton below. | BlogEd                                                           | Hide     |     |
| A Notifications                                              |                          | Authorise                                                                                             |                                 | My Posts My Blogs                                                |          |     |
| <ul><li>♂ Change password</li><li>E Change Colours</li></ul> |                          |                                                                                                    |                                 | See more BlogEd conte                                            | nt       |     |
| () Sign Out                                                  |                          |                                                                                                    |                                 | Learning                                                         | Hide     |     |
| Feedback                                                     | Click                    | on show mo                                                                                            | re                              | Premier's Reading Challenge<br>eSafety<br>Sybersmart Kids Online |          |     |
|                                                              |                          |                                                                                                    |                                 | Show more -                                                      |          |     |

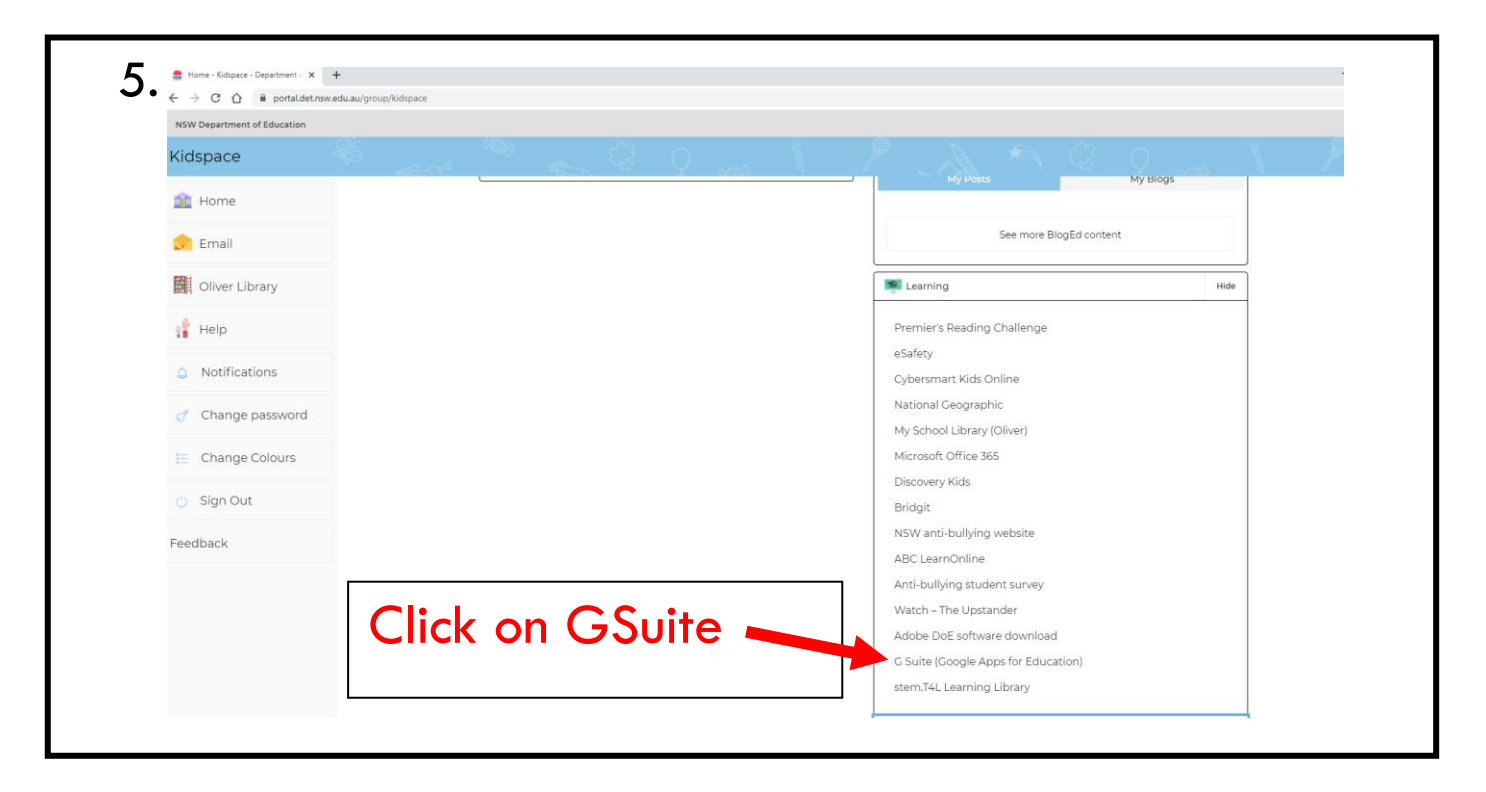

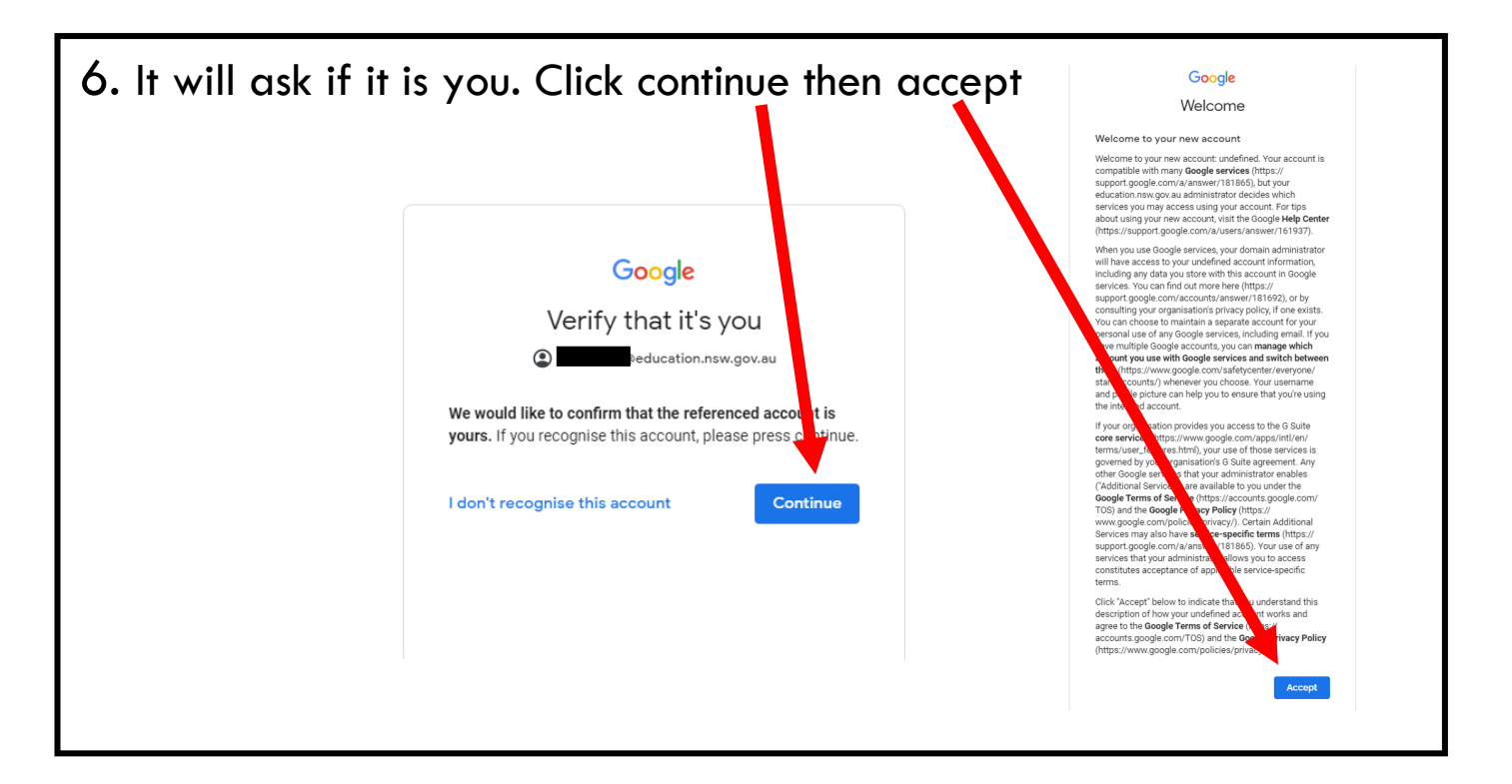

| 7. Click on classroom |                                                |                                                                  |                                                                    |  |  |  |
|-----------------------|------------------------------------------------|------------------------------------------------------------------|--------------------------------------------------------------------|--|--|--|
| Create & Col          | laborate (                                     | Organise                                                         | Investigate                                                        |  |  |  |
| Store,<br>files       | <b>/e</b><br>, create and share di <u>c</u> al | Calendar<br>Organise your time                                   | Stay informed and research<br>local, national and global<br>events |  |  |  |
| Clas                  | ssroom<br>eect with your class online          | Contacts<br>Develop distribution lists to<br>connect with people | Books<br>Research, read on-line and write<br>book reviews          |  |  |  |
| Creat                 | <b>:S</b><br>te & share documents              | Create online forms to collect and organise information          | tt <b>Earth</b><br>Find and Investigate your world                 |  |  |  |
|                       |                                                |                                                                  |                                                                    |  |  |  |

All students should have joined their classroom and will be able to access it.

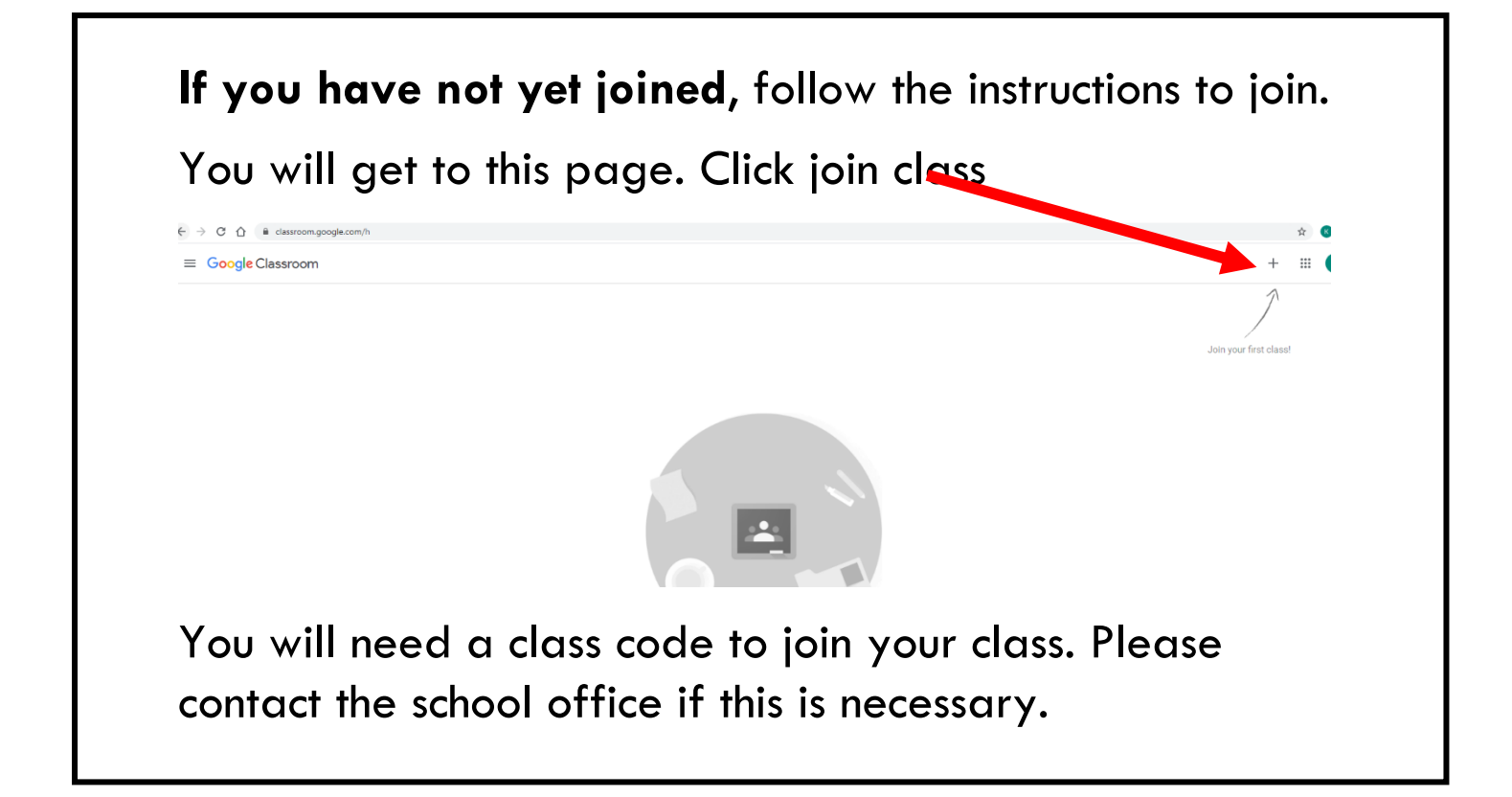

\*\*If you have multiple children using the same device they need to log out of Google each time they finish working \*\*

They can do this by clicking on the circle at the top righthand corner (it has their first initial in it). They then click on log out. Another child can then log in through the student portal and will be able to access their Google Classroom. <u>This needs to be repeated each time a</u> <u>different child uses the device.</u>